#### **ISABEL REMOTE TRIAGE**

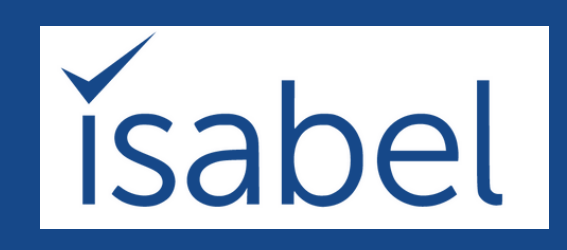

# A Step-by-Step Guide to Remote Triage for GP

## Practices

### HOW TO GET STARTED AND GO-LIVE IN UNDER 3-HOURS

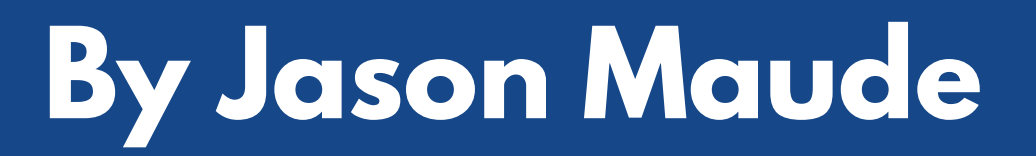

### **REMOTE TRIAGE USING ISABEL**

This is a step-by-step guide on to how to use and set up the Isabel Remote Triage system. The examples currently shown are in primary care, but the system can just as easily be adapted to work in secondary care

### **STEP 1**

Once you decide to go ahead, we will send you a link to place on your website.

### **STEP 2**

You need to decide where the link goes and the process you want patients to follow. For example, do you still want to give patients choice, or are you restricting access to your institution so need them to follow a defined process if they

want to talk to a doctor.

Here are a couple of examples:

#### **Example 1: Witley Surgery** – patients provided with choice

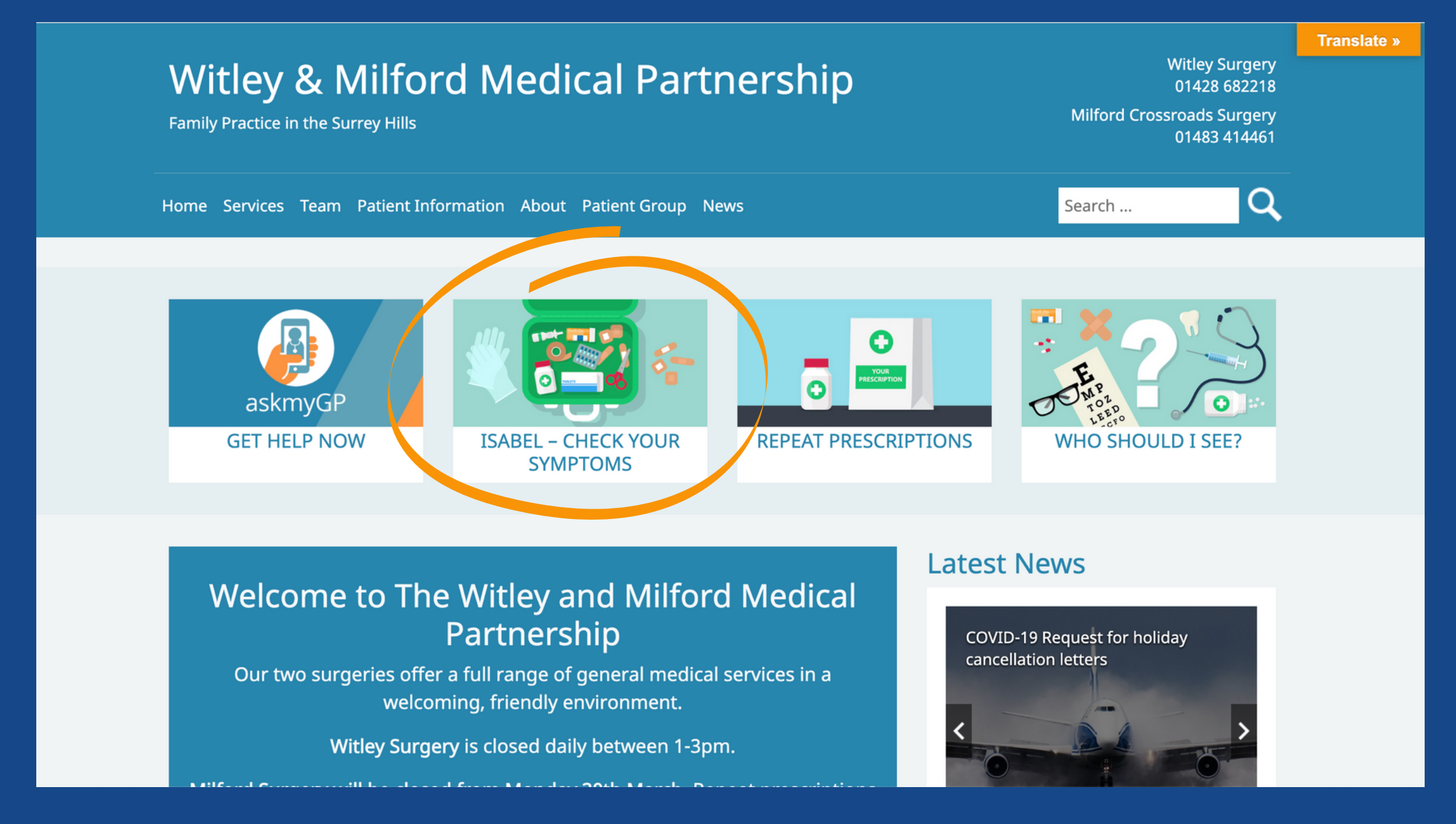

### **Example 2: Loomer Medical** – patients currently provided with choice

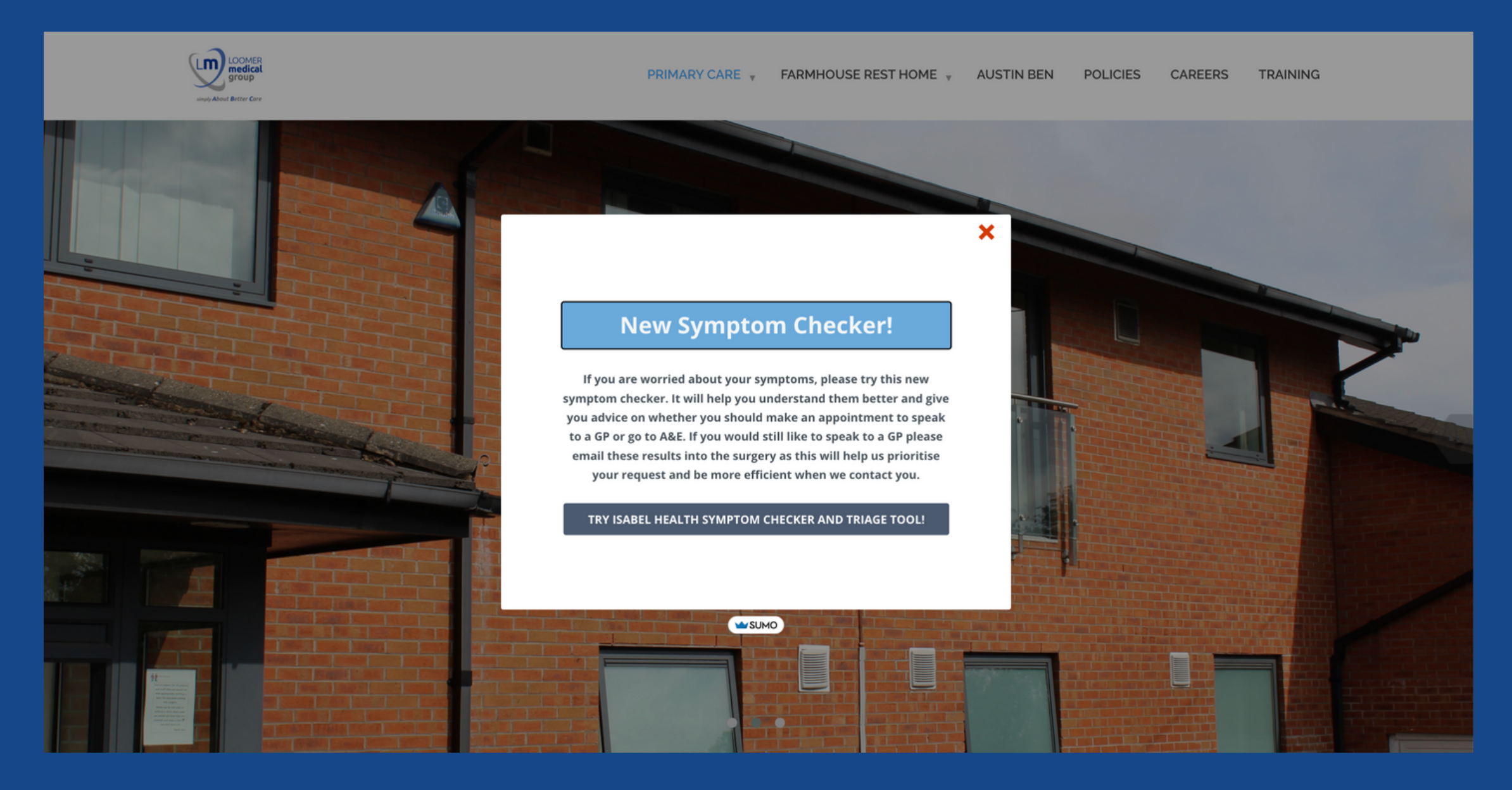

In this example, the practice is still providing choice but, if the situation got worse, then the message in the pop up window could be replaced with something more

#### <u>New Symptom Checker</u>

Due to the level of unprecedented demand on our GPs and nurses, if you are feeling unwell and want to speak to a doctor you must first use this new symptom checker. It will give you advice on whether you should make an appointment to speak to a GP or go to A&E. Please email the results into the surgery as this will help us prioritise your request and be more efficient when we contact you. Isabel Symptom Checker and Triage tool

For routine matters such as repeat prescriptions click here

When the patient clicks on the link, they will be taken to the Isabel symptom checker page where they can enter their symptoms:

|   | Step 1: Tell us a                             | bout your sympto     | ms ~        | Step 2: Possib |  |
|---|-----------------------------------------------|----------------------|-------------|----------------|--|
| S | ymptom details                                | 5                    |             |                |  |
| н | ow old are you?                               |                      |             |                |  |
|   | Adult 40-49 yrs                               | \$                   |             |                |  |
| W | hat is your gender                            | at birth?            |             |                |  |
|   | Female                                        | Male                 |             |                |  |
| C | Country of residence OR recently visited: (i) |                      |             |                |  |
|   | United Kingdom                                |                      |             |                |  |
| D | escribe in your ow                            | n words OR select sy | mptoms from | list: 🚺        |  |

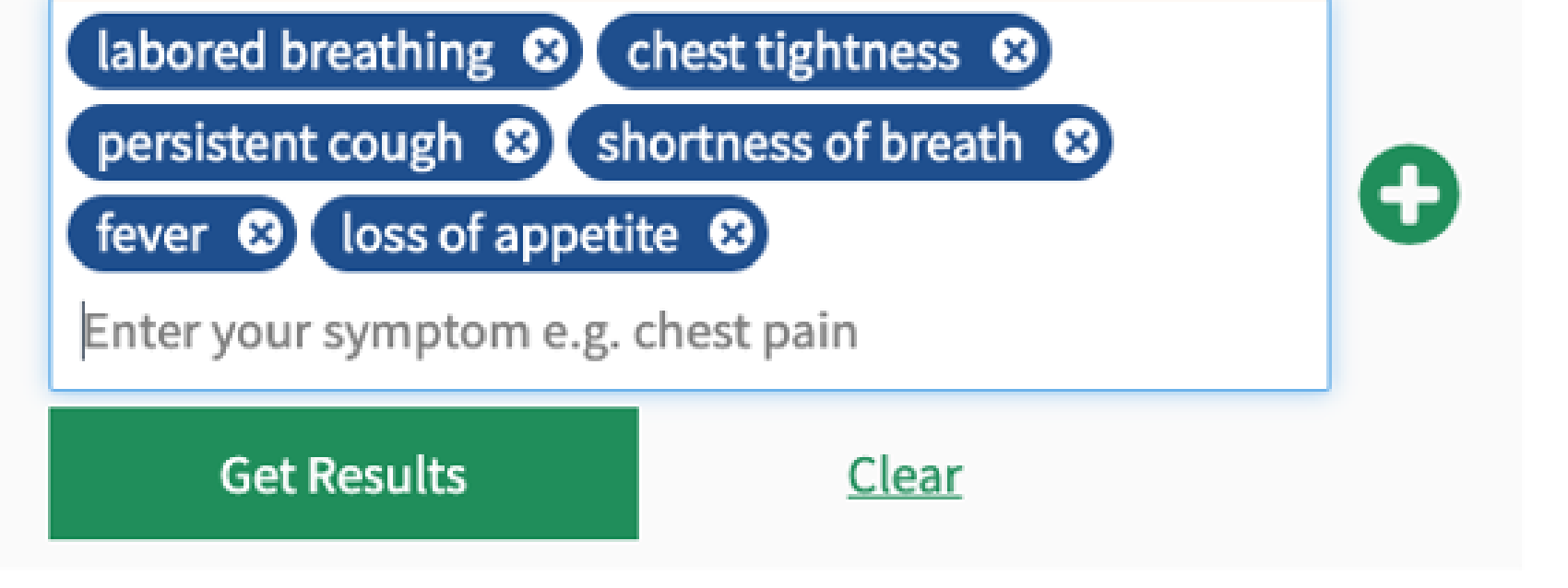

When they click the results button, they will see a list of possible conditions. However, it is possible to set the system up so that the patient is not shown the list of conditions at this stage but instead asked if they would like to see them at the end of the process.

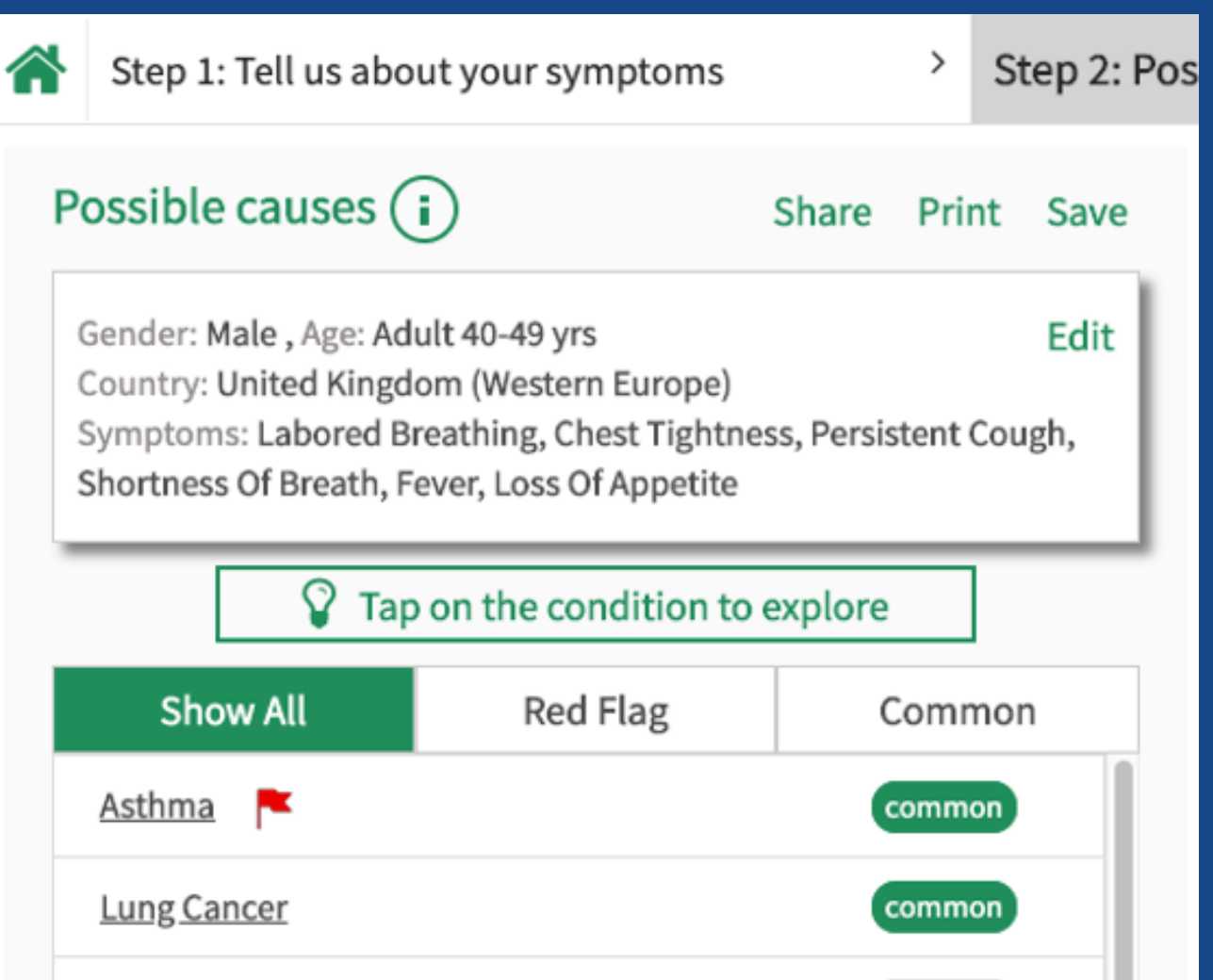

| Covid-19              | common |
|-----------------------|--------|
| Sarcoidosis           |        |
| Influenza             | common |
| Lung Abscess          |        |
| Pulmonary Embolism 💦  |        |
| Lung Tuberculosis     |        |
| Bacterial Pneumonia 💦 | common |
| Heart Attack          |        |
|                       |        |

#### Next – Advice on where to get care now

| YES | NO |
|-----|----|
|-----|----|

The patient then clicks on the 'Next- Advice on where to get care now' for the triage functionality. This comprises 7 standard questions which are answered through point and click:

#### Where to get care?

Please answer these 7 important questions to get advice on where to seek care now.

| Gender: Male , Age: Adult 40-49 yrs                           | Edit |
|---------------------------------------------------------------|------|
| Country: United Kingdom (Western Europe)                      |      |
| Symptoms: Labored Breathing, Chest Tightness, Persistent Coug | уh,  |
| Shortness Of Breath, Fever, Loss Of Appetite                  |      |

#### How quickly did your symptoms develop?

| Over minutes/hours | Over days   |  |
|--------------------|-------------|--|
| Over weeks         | Over months |  |

#### How long have you had your symptoms?

| 0-6 days | Weeks |
|----------|-------|
| Months   |       |

How have your symptoms changed over the last few hours/days?

| Better | Same |
|--------|------|
| Worse  |      |

#### How much pain or discomfort are you in?

| None               | Mild Discomfort |  |  |
|--------------------|-----------------|--|--|
| Very Uncomfortable | Unbearable      |  |  |

#### How are your symptoms affecting your daily activities?

| No effect                               | Struggling to carry out<br>usual activities |
|-----------------------------------------|---------------------------------------------|
| Unable to carry out<br>usual activities |                                             |

#### Do you feel better after taking medication for your symptoms?

| Not taking any | Yes |
|----------------|-----|
| No             |     |

### Do you have any other serious, long term conditions such as diabetes, cancer, heart condition etc?

| No          | Yes |
|-------------|-----|
| Get results |     |

When the 'Get results' button is clicked, the final advice is displayed as a line on a coloured bar as below:

#### Where to get care?

#### Share report

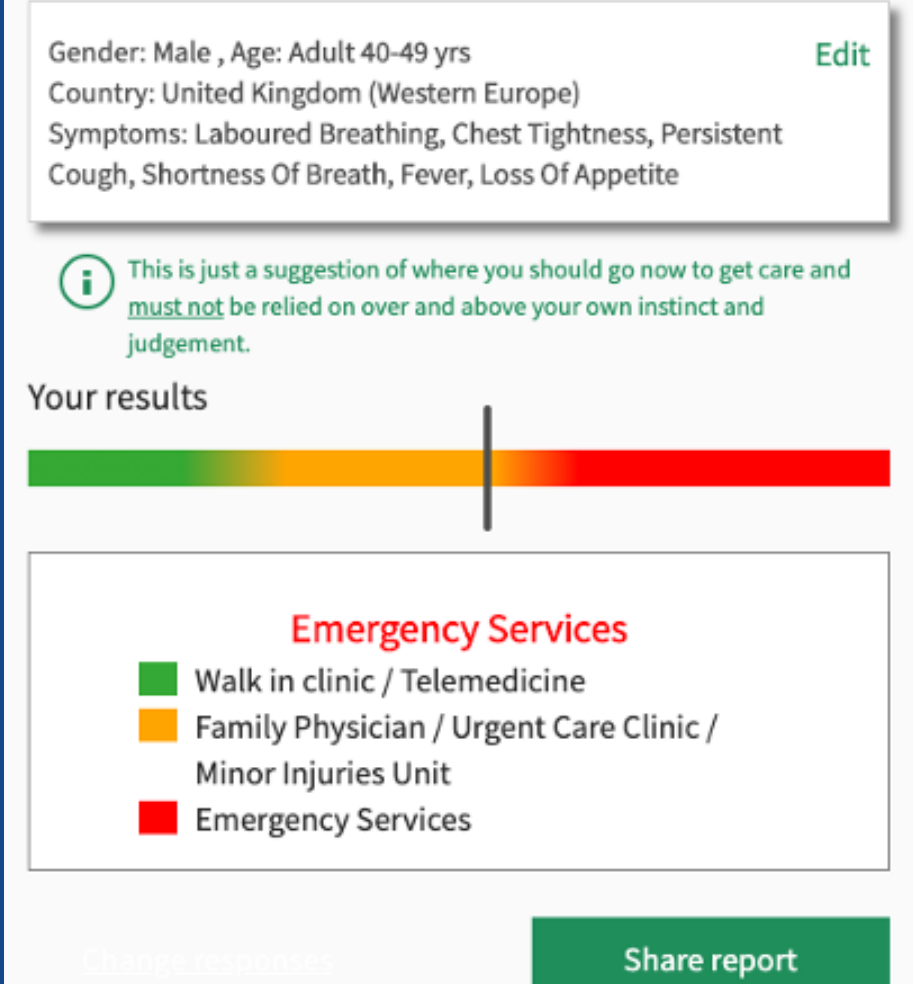

#### Share this report with your Doctor

- Sharing this report with your doctors will help them assess how quickly you need help and provide them with important clinical information if they need to speak to you.
- Click the 'Share report' button then add your name, date of birth and contact details. These details will not be held or stored by Isabel Healthcare.

The labels attached to the colours can be customised to your institution and area and can also be hyperlinked.

If the patient wants your clinicians to see the results and get advice, they should click on the 'Share report' button and a standard one page form appears as per below:

| Ĭsa         | bel                                                             |                                      |                            |                                 |                    |
|-------------|-----------------------------------------------------------------|--------------------------------------|----------------------------|---------------------------------|--------------------|
| Pa          | atient details:                                                 |                                      |                            |                                 |                    |
| Na          | me:*                                                            | Date of birth:*                      |                            | Email Print Save                |                    |
| Jo          | hn Smith                                                        | 02 April 1980                        | 8                          |                                 |                    |
| Co          | ntact details:*                                                 |                                      |                            |                                 |                    |
| 01          | 23456789                                                        |                                      |                            |                                 |                    |
| An          | additional information which you think is relevant:             |                                      |                            |                                 |                    |
| M           | wife was diagnosed with COVID 19 2 weeks ago                    |                                      |                            |                                 |                    |
|             |                                                                 | 6                                    |                            |                                 |                    |
|             |                                                                 |                                      |                            |                                 |                    |
| W           | here to get care?                                               |                                      |                            |                                 |                    |
|             | Age                                                             | Gender                               |                            | Country                         |                    |
|             | Adult 40-49 yrs                                                 | Male                                 |                            | United Kingdom (Western Europe) |                    |
|             | Symptoms entered                                                |                                      |                            |                                 |                    |
|             | labored breathing, chest tightness, persistent cough, shortness | s of breath, fever, loss of appetite |                            |                                 |                    |
|             |                                                                 |                                      |                            |                                 |                    |
| ۷           | Vhere to get care? - Score                                      |                                      |                            |                                 |                    |
| v           | /alk in clinic / Telemedicine                                   | Family Physician / Urgent            | Care Clinic / Minor Injuri | es Unit                         | Emergency Services |
| Ι.          |                                                                 |                                      |                            |                                 |                    |
| 1.          |                                                                 |                                      |                            |                                 |                    |
| ١           | our results                                                     |                                      |                            |                                 |                    |
|             | isthma 🏲                                                        |                                      | common                     |                                 |                    |
| 1           | ung Cancer                                                      |                                      | common                     |                                 |                    |
| (           | Covid-19                                                        |                                      | common                     |                                 |                    |
| -           | arcoidosis                                                      |                                      |                            |                                 |                    |
|             | nfluenza                                                        |                                      | common                     | To view more condit             | ions               |
| I           | ung Abscess 🏲                                                   |                                      |                            | Click bere                      |                    |
| 1           | Pulmonary Embolism 🏴                                            |                                      |                            | Circk Here                      |                    |
| I           | ung Tuberculosis                                                |                                      |                            |                                 |                    |
| Ę           | Bacterial Pneumonia 🏲                                           |                                      | common                     |                                 |                    |
| -           | leart Attack 🚩                                                  |                                      |                            |                                 |                    |
|             |                                                                 |                                      |                            |                                 |                    |
| w           | nere to get care? - Responses                                   |                                      |                            |                                 |                    |
| Hor         | v quickly did your symptoms develop?<br>r days                  |                                      |                            |                                 |                    |
| Hor<br>0-6  | v long have you had your symptoms?<br>days                      |                                      |                            |                                 |                    |
| Hor<br>Wo   | v have your symptoms changed over the last few hours/d<br>rse   | lays?                                |                            |                                 |                    |
| How<br>Mile | v much pain or discomfort are you in?<br>I Discomfort           |                                      |                            |                                 |                    |
| Ho          | v are your symptoms affecting your daily activities?            |                                      |                            |                                 |                    |

The patient adds their contact details, date of birth together with any other additional information at this stage which means that this patient identifiable data is not held by Isabel Healthcare.

When the form is completed, they click the email button on the top right. The email address set up by you to receive these forms will be entered by default as below:

| Patient Select attachment format: • HTM |                    |         |
|-----------------------------------------|--------------------|---------|
|                                         |                    |         |
| Name:*<br>John Smith                    | Your email address | l¦ı ave |
| Contact det                             | Send               |         |

The forms can be sent as either an HTML or PDF file. It may be possible to set it up so that the form is sent directly into another electronic system such as SystmOne or AskmyGP for example.

### **STEP 9**

You will need to make sure that somebody monitors the forms sent into this address. We suggest that an automated reply is emailed confirming that it has been received and that somebody will get back to them within a specified time period.

### **STEP 10**

The total set up process is very easy; one of the GPs at Witley Surgery shown in point 2 set it up in under 3 hours while sick with COVID-19!

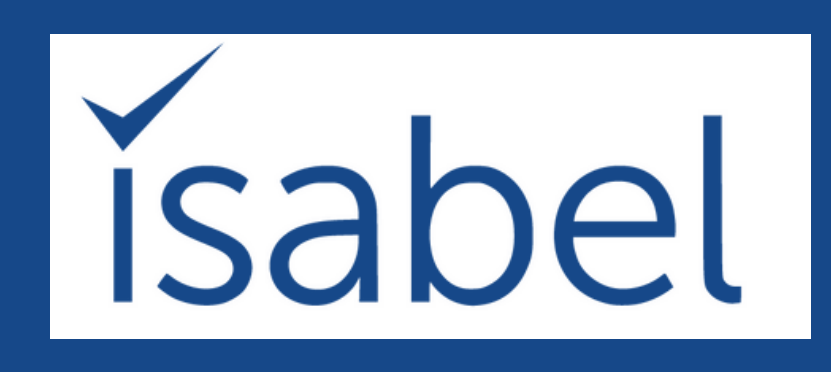

Get a Free Consultation https://info.isabelhealthcare.co m/forward-triage-consultation

#### **Contact Information**

Isabel Healthcare Limited Meadowbrook Bunch Lane Haslemere GU27 1AE

Tel: +44 1428 644886

Email: Jason.Maude@isabelhealthcare.com